## 攻防世界reverse新手练习区re1

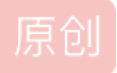

攻防世界reverse新手练习区re1

打开题目下载附件是一个exe文件,运行一下结果如下

C:\Users\Lenovo\Desktop\re1.exe
 欢迎来到DUTCTF呦
 这是一道很可爱很简单的逆向题呦
 输入flag吧:123456
 flag不太对呦,再试试呗,加油呦
 请按任意键继续...

根据上图可知需要输入正确的flag,用exeinfo pe查看exe程序详细信息,该文件没有加壳,是32位的。

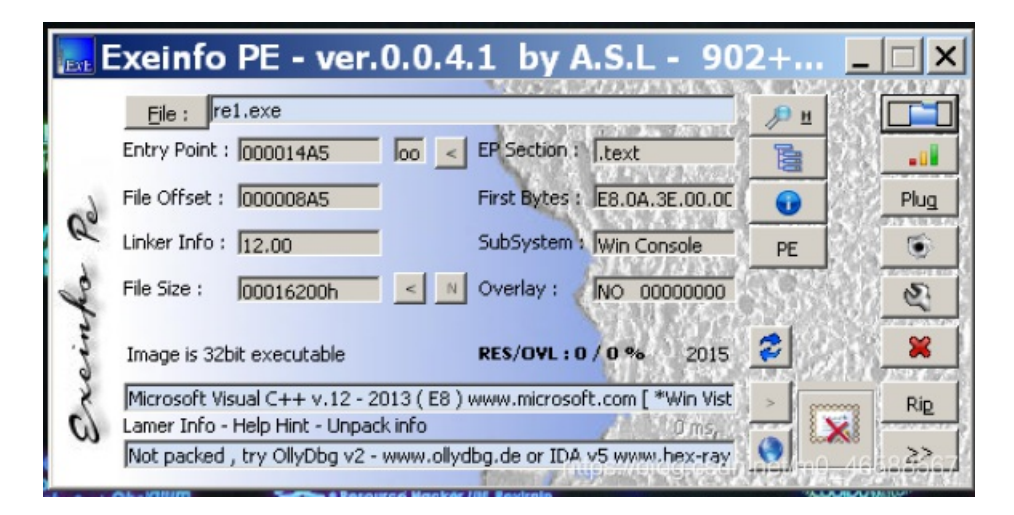

于是用32位ida打开,按ctrl加F建查找main函数,没有找到

| 🗲 Functions window 🛛 🗗 🗙 | [ IDA View-A 🔀 | 📑 Pseudocode-A 🗵 🗍                   | 🗐 Stack of sub_401000 🗵     |
|--------------------------|----------------|--------------------------------------|-----------------------------|
| Function name            | .text          | :00401000 ; =====                    | S U B R O                   |
| J🗾 tmainCRTStartup       | .text          | :00401000 ; Attrib                   | outes: bp-based frame       |
|                          | .text          | :00401000<br>:00401000 sub 4010      | 300 proc near               |
|                          | .text          | .00401000<br>.00601000               | - versioned at              |
|                          | .text          | :00401000 var_44                     | = qword ptr                 |
|                          | .text          | :00401000 var_2C<br>:00401000 var 28 | = dword ptr<br>= word ptr - |
|                          | .text          | :00401000 var_24                     | = byte ptr -                |
|                          | .text          | :00401000 Var_4                      | - uworu ptr                 |
|                          | .text          | :00401000<br>:00401001               | push ebp<br>mov ebp,        |

| <pre>.text:00401003 .text:00401006 .text:0040100B .text:0040100D .text:00401010 .text:00401018 .text:0040101A .text:0040101F .text:00401024 .text:00401027 .text:0040102F</pre> | sub<br>mov<br>xor<br>mov<br>movdqu<br>xor<br>push<br>movdqu<br>mov<br>movq<br>movq | esp,<br>eax,<br>eax,<br>[ebp<br>xmm0<br>eax,<br>offs<br>[ebp<br>[ebp<br>xmm0<br>[ebp |
|----------------------------------------------------------------------------------------------------|------------------------------------------------------------------------------------|--------------------------------------------------------------------------------------|
| .text:00401027                                                                                                    | movq                                                                               | xmm0                                                                                 |
| .text:0040102F                                                                                                    | movq                                                                               | [ebp                                                                                 |
| • .text:00401034                                                                                                    | mov                                                                                | ebp]                                                                                 |
| .text:00401038 https://blog.cs                                                                                                    | dn.net/f@11658                                                                     | sub_                                                                                 |

于是直接点进第一个函数sub401000,双击sub401000函数,按F5查看C代码

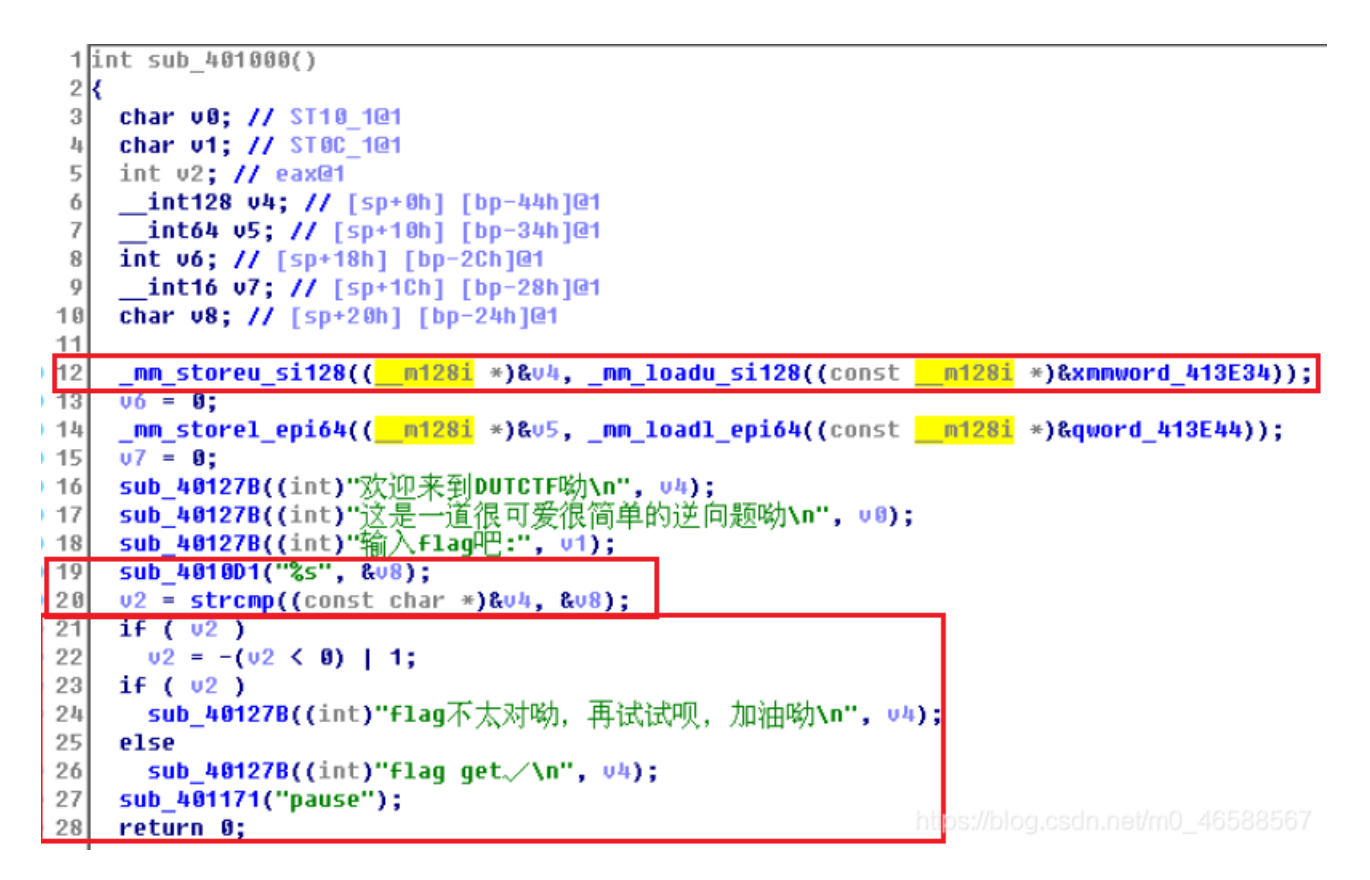

可以看出上图就是该程序的主要代码,第12行的 \_mm\_storeu\_si128 函数作用是将 xmmword\_413E34 的值赋给v4;第19行输入的 值为v8;20行比较v4和v8的值并将结果赋给v2,若v4与v8相等则v2的值为0,否则为1;21到26行的几个if条件,若v2为1则输 出 "flag不太对呦,再试试呗,加油呦",若v2位0则输出 "flag get/"。 通过上述分析可知,只要v8与v4的值相等即可,即v8与 xmmword 413E34 相等,双击 xmmword 413E34

| •1 | .rdata:00413E33 |                | aliqn 4                                   |
|----|-----------------|----------------|-------------------------------------------|
| •  | .rdata:00413E34 | xmmword_413E34 | xmmword 3074656D30633165577B465443545544h |
|    | .rdata:00413E34 |                | ; DATA XREF: sub_40                       |
| •  | .rdata:00413E44 | qword_413E44   | dq 7D465443545544h ; DATA XREF: sub_40    |
| •  | .rdata:00413E4C | aNDutctf       | db '欢迎来到DUTCTF呦',0Ah ; DATA XREF: s       |
|    | .rdata:00413E4C |                | db 0                                      |
| •  | .rdata:00413E5E |                | align 10h                                 |
| •  | .rdata:00413E60 | aTOECT         | db '这是一道很可爱很简单的逆向题呦',0Ah ; D              |
|    | .rdata:00413E60 |                | db 0                                      |
| •  | .rdata:00413E80 | aFIflag        | db '输入flag吧:',0 ; DATA XREF: sub          |
| •  | .rdata:00413E8C | aS             | db '%s',0 ; DATA XREF: sub_40             |
| •  | .rdata:00413E8F |                | align 10h                                 |
| •  | .rdata:00413E90 | aFlagGetb      | db 'flag get./',0Ah ; DATA XREF: sub_4    |
|    | .rdata:00413E90 | -              | db 8 http://blap.apda.ap//a0_dc5005c57    |
| •  | .rdata:00413E9C | aFlagLGmGm     | db 'flag不太对呦,再试试呗,加油呦',0Ah                |

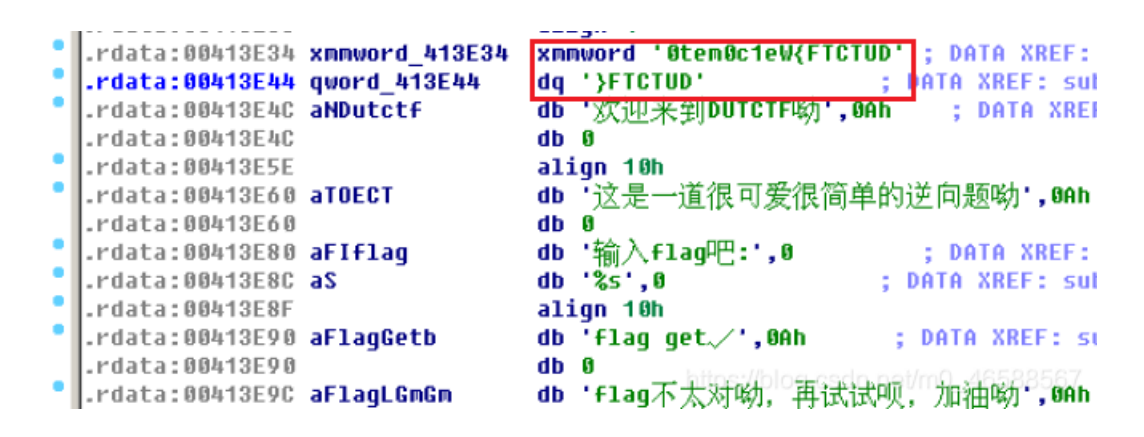

得到真确的flag,由于这里是小端存储,正确flag为DUTCTF{We1c0met0DUTCTF}

C:\Users\Lenovo\Desktop\re1.exe

欢迎来到DUTCTF呦 这是一道很可爱很简单的逆向题呦 输入flag吧:DUTCTF{WelcOmetODUTCTF} flag get√ 请按任意键继续. . . \_